# **Running Calculate and Allocate Compensation Budgets Rules per Entity**

In Hyperion you have the option of calculating and allocating after each transaction or all at one at the end of all of your transactions.

Complete these tasks to run the calculation and allocations after all of your transactions for the day.

#### BEST PRACTICE

Because of the amount of time it takes for the system to complete the running of these options, the Budget Office recommends running this at the end of your transactions, rather than after each transaction.

For large units, please run these rules at the four digit department level instead of the whole unit. If these rules are run at the whole unit level, the calculations may cause the system to freeze.

- 1. Navigate to: My Task List > Budget Preparation > Calculations > Calculate compensation budgets.
- 2. Click the Launch button.

| ▷ For <u>m</u> s                                                                                                    | Task List Status                                                                           |                  |
|----------------------------------------------------------------------------------------------------|--------------------------------------------------------------------------------------------|------------------|
| My Task List                                                                                                    | Task - Calculate compensation budgets                                                      | Task Instruction |
| <ul> <li>Budget Preparation</li> <li>Review employee information</li> <li>Mass adjust compensation and fringe</li> <li>Manage position and employee data</li> <li>Calculations</li> <li>Calculate compensation budgets</li> <li>Allocate compensation budgets</li> <li>Review entity compensation budgets</li> <li>All Funds Budget</li> <li>Support Unit Budget</li> </ul> | Launch Business Rules<br>Plan Type HCP<br>Business Rule EP_SC_EmpDistElmCost_All<br>Launch |                  |

- 3. To change the entity, make sure the **Version** is **Working** and the **Scenario** is **Budget**.
- 4. Select the appropriate Entity.

| Runtime Prompts - EP_SC_EmpDistElmCost_All |          | ×   |
|--------------------------------------------|----------|-----|
| Prompt Text                                | Value    |     |
| * Select Version                           | Working  | WI. |
| 🐨 * Select Scenario                        | "Budget" | ¥.  |
| 📑 * Select Entity                          | HR_1302  | VI. |

- 5. Click your **Department or College** (if you are small size college) to select it.
- 6. Click the **right arrow** to move it to the right side of the screen.

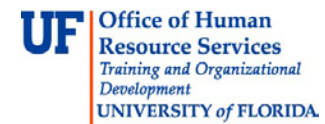

7. Click the **OK** button.

| Members Variables                                                                                                    |   |                             |                        | 1 |
|----------------------------------------------------------------------------------------------------|---|-----------------------------|------------------------|---|
| Members     Variables <ul> <li>C</li> <li>C</li> <lic< li=""> <li>C</li> <li>C</li> <li>C</li></lic<></ul> | ^ | Add<br>Remove<br>Remove All | Member Name<br>MR_1302 |   |
| >       HR_1350         >       HR_1350         >       HR_15         >       HR_16         >       HR_17         >       HR_18         >       HR_19         >       HR_20         >       HR_23         >       HR_25         >       HR_25         >       HR_25                                                                                                    | > |                             |                        |   |

8. Click the Launch button.

The system will create a popup let you know it was successfully run.

- 9. Once you see the rule was run successfully, click the **Allocate compensation to general ledger accounts** option.
- 10. Click the Launch button.

| > For <u>m</u> s                                                                                                    | Task List Status                                                                      |                       |
|----------------------------------------------------------------------------------------------------|---------------------------------------------------------------------------------------|-----------------------|
| My Task List                                                                                                    | Task - Allocate compensation to general ledger accounts                               | Task Instructions     |
| <ul> <li>Budget Preparation</li> <li>Budget Preparation</li> <li>Review employee information</li> <li>Mass adjust compensation and fringe</li> <li>Manage position and employee data</li> <li>Maintain position data</li> <li>Maintain filled positions</li> <li>Maintain employees by position</li> <li>Maintain employees by position</li> <li>Fill to-be-hired vacancies</li> <li>Calculations</li> <li>Calculate compensation budgets</li> <li>Calculate compensation budgets</li> <li>Review entity compensation budgets</li> <li>All Funds Budget</li> <li>Support Unit Budget</li> </ul> | Launch Business Rules<br>Plan Type HCP<br>Business Rule EP SC AllocDistCost<br>Launch | Rule was run successf |

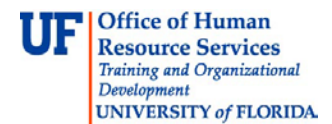

Before going into details on how to select the calculation criteria, let's define some concepts.

- Existing Employees are all of the pre-loaded employees. Existing Employees have a valid 8-digit UFID.
- Existing Positions are all of the pre-loaded positions. Any position that starts with "P\_," "P\_A," "SA\_," or "SB\_" is an existing position.
- To-Be Hired Employees start with "To\_Be\_Hired" followed by a digit. An example is: "To Be Hired 1."
- New Positions are all added to Hyperion by the Budget Office per requests from a unit. They start with "New Position." An example is: "New Position 100."

| Parameters                         | Position     | Employee                                             | Employee/Position Relationship         |
|------------------------------------|--------------|------------------------------------------------------|----------------------------------------|
| Instance 1                         | P_xxxxxxxx   | Name_UFID                                            | Existing Employee on Existing Position |
| Instance 1                         | P_xxxxxxxx   | xxxxxx Name_UFID Existing Employee on Existing Posit |                                        |
| Instance 2 P_xxxxxxx To be Hired 1 |              | To be Hired 1                                        | To Be Hired on Existing Position       |
| Instance 2                         | P_xxxxxxxx   | To be Hired 2                                        | To Be Hired on Existing Position       |
| Instance 3                         | New Position | To be Hired 3                                        | To be Hired on New Position            |

Here are the three major instances when you may run the allocate compensation rule.

Each of these calculations correspond with different parameters, which are shown below. Review the list of employees/positions in your department. In most cases, you will have existing employees on existing positions. When you run the allocate compensation calculations for these instances, make sure you use the following parameters:

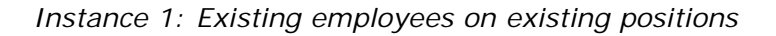

| Runtime Prompts - EP_SC_AllocDistCost |          | X   |
|---------------------------------------|----------|-----|
| Prompt Text                           | Value    |     |
| * Select Employee                     | EMP_1302 | Ŵ.  |
| * Select Entity                       | HR_1302  |     |
| * Select Position                     | PO5_1302 | ŵ.  |
| 👷 * Select Scenario                   | "Budget" | VI. |
| 📑 * Select Version                    | Working  |     |
|                                       |          |     |

If you have existing employees on existing positions, you need to set these parameters: Make sure you select **EMP\_XXXX** for **Employee** criteria and **POS\_XXXX** for **Position** criteria. You can also type those values directly into the boxes. The **Scenario** should always be "**Budget**" and the **Version** should always be "**Working**" when you work in the All Funds Budget cycle.

#### Instance 2: To-be-Hired employees on existing positions

| Runtime Prompts - EP_SC_AllocDistCost |                 | ×                                        |
|---------------------------------------|-----------------|------------------------------------------|
| Prompt Text                           | Value           |                                          |
| * Select Employee                     | "New Employees" | 91                                       |
| 🐺 * Select Entity                     | HR_1302         |                                          |
| * Select Position                     | PO5_1302        | Vi.                                      |
| 🐺 * Select Scenario                   | "Budget"        |                                          |
| * Select Version                      | Working         | ∭ vi,                                    |
|                                       |                 | Launch Create runtime prompt values file |

If you have To-be-Hired employees on existing positions, you need to set these parameters: Select **New Employees** (which represents all the To-be-Hired) for **Employee** criteria, and **POS\_XXXX** for **Position** criteria. You can also type those values directly into the boxes. The **Scenario** should always be "**Budget**" and the **Version** should always be "**Working**" when you work in the All Funds Budget cycle.

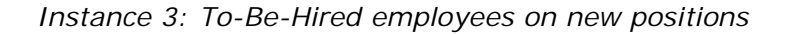

| Runtime Prompts - EP_SC_AllocDistCost |                       | ×                                        |
|---------------------------------------|-----------------------|------------------------------------------|
| Prompt Text                           | Value                 |                                          |
| * Select Employee                     | "New Employees"       | V.,                                      |
| * Select Entity                       | HR_1302               | 9 <sub>1</sub>                           |
| * Select Position                     | "Total New Positions" | 9 <sub>1</sub>                           |
| * Select Scenario                     | "Budget"              | 9 <sub>1</sub>                           |
| * Select Version                      | Working               | W <sub>E</sub>                           |
|                                       |                       | Launch Create runtime prompt values file |
|                                       |                       |                                          |

If you have To-be-Hired employees on new positions, you need to set these parameters: Select **New Employees** (which represents all the To-be-Hired) for **Employee** criteria, and **Total New Positions** for **Position** criteria. You can also type those values directly into the boxes. The **Scenario** should always be "**Budget**" and the **Version** should always be "**Working**" when you work in the All Funds Budget cycle.

The following steps show you how to make selections for Instance 1. You can follow these steps to make selections for instances 2 and 3 as well.

11. To change employee selection, click the **Search** button next to the Select Employee box.

| Runtime Prompts - EP_SC_AllocDistCost |                 |                                    | ×                     |
|---------------------------------------|-----------------|------------------------------------|-----------------------|
| Prompt Text                           | Value           |                                    |                       |
| 🙀 * Select Employee                   | UFID_1112#04539 |                                    | Ve.                   |
| 🐺 * Select Entity                     | HR_1302         |                                    | V. bo                 |
| 🐺 * Select Position                   | "All Positions" |                                    | ¥.                    |
| 👷 * Select Scenario                   | "Budget"        |                                    | Ŵ.,                   |
| 🐺 * Select Version                    | "Stage 1"       |                                    | Ŵ.,                   |
|                                       |                 |                                    |                       |
|                                       | (               | Launch Cancel Create runtime promp | t values <u>f</u> ile |
| L                                     |                 |                                    | <br>أأل               |

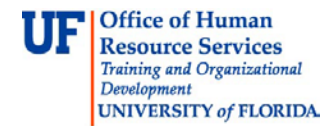

12. Navigate along the branches to select employee branch for your organization.

| - 🔍 🌮 🌺 🔚 🍸 📆 🖓                                            |     |            | AV          |  |
|------------------------------------------------------------|-----|------------|-------------|--|
| lember Name                                                |     |            | Hender Name |  |
| Employee                                                   |     |            | ∡ Employee  |  |
| ⊿ Total Employees                                          | ^   |            | EMP_1302    |  |
| Unspecified Employee                                       |     |            |             |  |
| Vacancy                                                    |     |            |             |  |
| Existing Employees                                         |     |            |             |  |
| EMP_President                                              |     |            |             |  |
| EMP_Senior Vice President for Academic Affairs and Provost |     | -          | 1           |  |
| > EMP_02                                                   |     | 2          |             |  |
| EMP_12                                                     |     | Add        |             |  |
| EMP_13                                                     |     | ~          |             |  |
| > EMD_1201                                                 |     | Remove     |             |  |
| EMP_1302                                                   |     | 32         |             |  |
| 0 EMP_1303                                                 |     | Remove All |             |  |
| EMP_1304                                                   |     |            |             |  |
| EMP_1305                                                   |     |            |             |  |
| EMP_1350                                                   |     |            |             |  |
| EMP_15                                                     |     |            |             |  |
| EMP_16                                                     |     |            |             |  |
| EMP_17                                                     |     |            |             |  |
| EMP_18                                                     |     |            |             |  |
| EMP_19                                                     |     |            |             |  |
| EMP_20                                                     |     |            |             |  |
| > EMP_23                                                   |     |            |             |  |
| EMP_24                                                     | Y   |            |             |  |
| N FMD 25                                                   | 100 |            |             |  |

- 13. Click the **right arrow** to move it into the right side of the window.
- 14. Click the **OK** button.

Next, you will select **Department or College** as the Entity you want.

| tuntine Prompts - EP_SC_AnocoistCost |          |     |
|--------------------------------------|----------|-----|
| Prompt Text                          | Value    |     |
| * Select Employee                    | EMP_1302 |     |
| * Select Entity                      | HR_1301  | Ø.  |
| 📑 * Select Position                  | PO5_1301 |     |
| 📑 * Select Scenario                  | Budget   | V., |
| * Select Version                     | Working  | ýa. |

- 15. Click the **Search** button next to the Select Entity box.
- 16. Click the + button next to your **Department**.
- 17. Select the **Department**.
- 18. Click the **right arrow** to put it in the right side of the window.
- 19. Click the **OK** button.

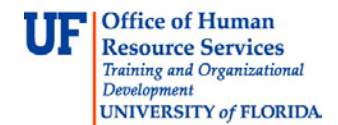

| Members Variables                                         |      |             | ^         |
|-----------------------------------------------------------|------|-------------|-----------|
| - Q 🌮 🌺 🖫 🍸 🖓 🐏                                           |      | AV          |           |
| Member Name                                               |      | Member Name |           |
| A Entity                                                  |      | ⊿ Entity    |           |
| Unspecified Entity                                        | ^    | HR_1302     |           |
| Generic Entity                                            |      |             |           |
| ⊿ Total Entity                                            |      |             |           |
| HR_President                                              |      |             |           |
| HR_Senior Vice President for Academic Affairs and Provost |      |             |           |
| > HR_02                                                   |      |             |           |
| HR_12                                                     |      | »           |           |
| ⊿ HR_13                                                   | Ad   |             |           |
| N HP 1201                                                 |      | 3           |           |
| > HR_1302                                                 | Ren  | love        |           |
| 0 HK_1000                                                 | 4    | 8           |           |
| HR_1304                                                   | Remo | ve All      |           |
| > HR_1305                                                 |      |             |           |
| HR_1350                                                   |      |             |           |
| > HR_15                                                   |      |             |           |
| > HR_16                                                   |      |             |           |
| > HR_17                                                   |      |             |           |
| > HR_18                                                   |      |             |           |
| ▶ HR_19                                                   |      |             |           |
| > HR_20                                                   |      |             |           |
| > HR_23                                                   |      |             |           |
| > HR_24                                                   |      |             |           |
| > HR_25                                                   | ~    |             |           |
| A HD DE                                                   |      |             |           |
| Help                                                      |      |             | OK Cancel |

20. To change the position selection, click the **Search** button next to the Select Position box.

| Runtime Prompts - EP_SC_AllocDistCost |              | ×                                                                                                    |
|---------------------------------------|--------------|----------------------------------------------------------------------------------------------------|
| Prompt Text                           | Value        |                                                                                                    |
| Select Employee                       | EMP_1302     | ¥3.,                                                                                                    |
| * Select Entity                       | HR_1302      | 10 and 10 and 10 and 10 and 10 and 10 and 10 and 10 and 10 and 10 and 10 and 10 and 10 and 10 and 10 and 10 and |
| * Select Position                     | "P_00022457" | W <sub>2</sub>                                                                                                  |
| 📑 * Select Scenario                   | Budget       | 100 million                                                                                                    |
| 📑 * Select Version                    | Working      | Ve.                                                                                                    |

21. Navigate the branches to select the positions for your organization.

22. Click the **right arrow** to move it to the right side of the screen.

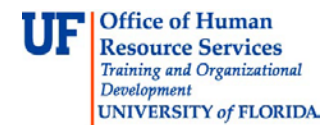

### 23. Click the **OK** button.

| Members Variables                                          |      |            |                                                                                                    |           |
|------------------------------------------------------------|------|------------|----------------------------------------------------------------------------------------------------|-----------|
| - 9 🏞 🎥 🌡 🦓 🍘                                              |      |            | AV                                                                                                    |           |
| Member Name                                                |      |            | at a standard in the standard in the standard in t |           |
| Position                                                   |      |            | A Position                                                                                                    |           |
| Default Position                                           | ^    |            | POS 1302                                                                                                    |           |
| All Positions                                              | 10   |            |                                                                                                    |           |
| Unspecified Position                                       |      |            |                                                                                                    |           |
| Total Existing Positions                                   |      |            |                                                                                                    |           |
| POS_President                                              |      |            |                                                                                                    |           |
| POS_Senior Vice President for Academic Affairs and Provost |      |            |                                                                                                    |           |
| > POS_02                                                   |      | >          |                                                                                                    |           |
| PO5_12                                                     |      | Add        |                                                                                                    |           |
| PO5_13                                                     |      | 8          |                                                                                                    |           |
| DO5_1201                                                   |      | Remove     |                                                                                                    |           |
| POS_1302                                                   |      | 3          |                                                                                                    |           |
| 9 POS_1303                                                 | - 11 | Remove All |                                                                                                    |           |
| PO5_1304                                                   |      |            |                                                                                                    |           |
| POS_1305                                                   |      |            |                                                                                                    |           |
| POS_1350                                                   |      |            |                                                                                                    |           |
| PO5_15                                                     |      |            |                                                                                                    |           |
| PO5_16                                                     |      |            |                                                                                                    |           |
| POS_17                                                     |      |            |                                                                                                    |           |
| PO5_18                                                     |      |            |                                                                                                    |           |
| > POS_19                                                   |      |            |                                                                                                    |           |
| > POS_20                                                   |      |            |                                                                                                    |           |
| > PUS_23                                                   |      |            |                                                                                                    |           |
| > PO5_24                                                   | ~    |            |                                                                                                    |           |
| n set in Th                                                |      |            |                                                                                                    |           |
| ielp                                                       |      |            |                                                                                                    | OK Cancel |
|                                                            |      |            |                                                                                                    |           |

- 24. Confirm *Scenario* and *Version* fields display **Budget** and **Working**.
- 25. Click the Launch button.

| intime Prompts - EP_SC_AllocDistCost |          |                                       |
|--------------------------------------|----------|---------------------------------------|
| rompt Text                           | Value    |                                       |
| * Select Employee                    | EMP_1302 | 93.                                   |
| * Select Entity                      | HR_1302  | · · · · · · · · · · · · · · · · · · · |
| * Select Position                    | PO5_1302 | 140.                                  |
| * Select Scenario                    | Budget   | Va.                                   |
| * Select Version                     | Working  | V3.                                   |
|                                      |          |                                       |
|                                      |          |                                       |
|                                      |          | _                                     |

Repeat these steps to make selections for Instances 2 and 3 if needed.

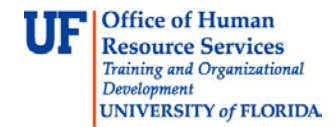

Note: Besides searching to change your selection values, you can type in all the values (such EMP\_1302, POS\_1302 and HR\_1302) directly to the search boxes.

Note: If you are at the Support Unit Budget Request cycle, please make sure to select "SU\_Budget" for *Scenario* and either "Working Flat" or "Working Optimal" for *Version*.

## Remember the BEST PRACTICE

Because of the amount of time it takes for the system to complete the running of these options, the Budget Office recommends running this at the end of your transactions, rather than after each transaction.

If you need help with...

- Technical issues, contact the UF Help Desk:
  - o 392-HELP(4357)
  - o helpdesk@ufl.edu
- Policies and Directives, contact the UF Budget Office:
  - o **392-2402**
  - o <a href="http://cfo.ufl.edu/administrative-units/budget/">http://cfo.ufl.edu/administrative-units/budget/</a>